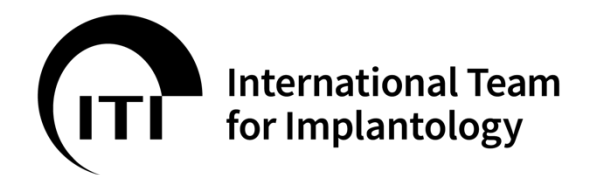

## <u>ITI STUDY CLUB退会方法</u>

2024年11月 ITI Section Japan

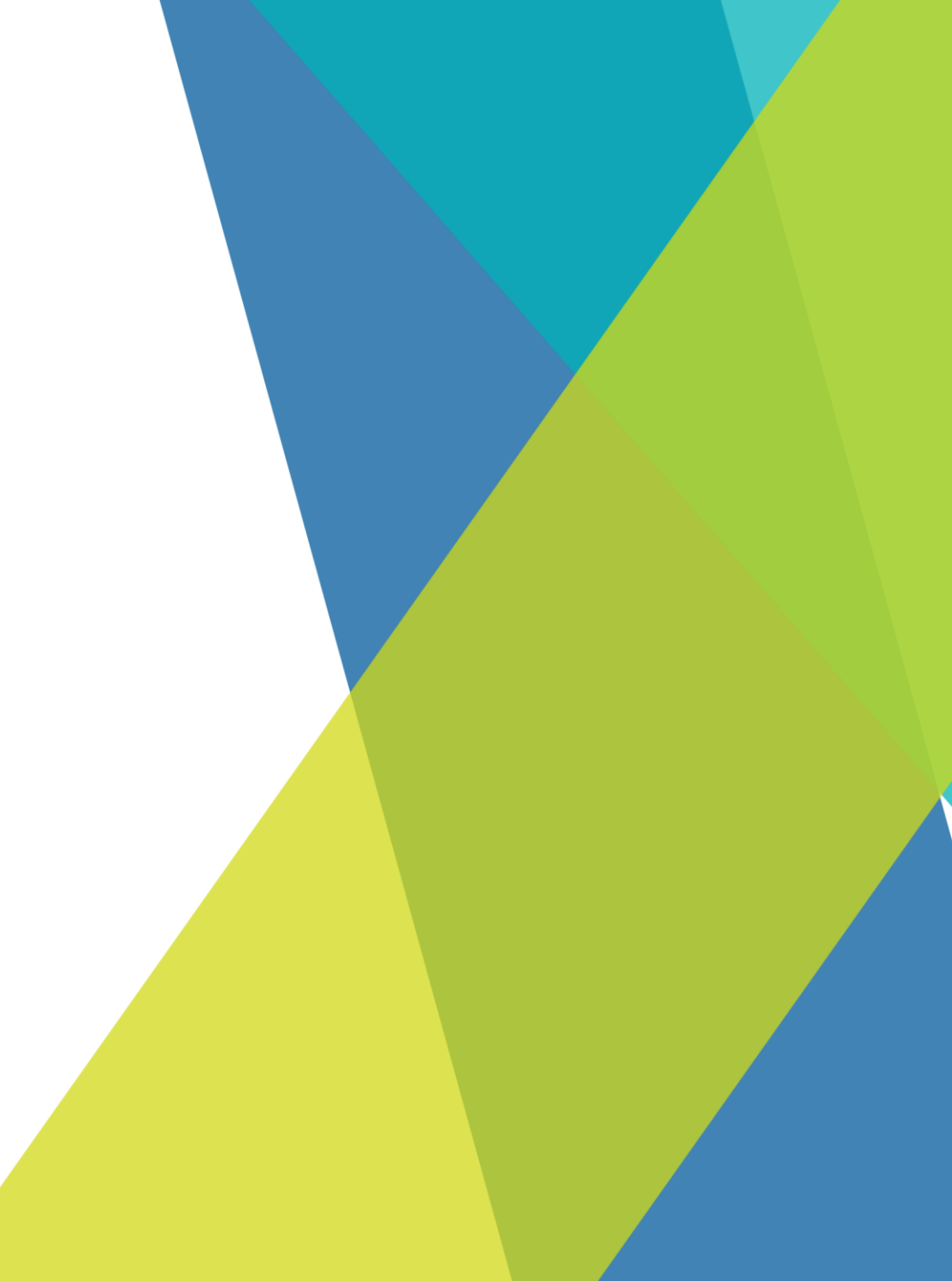

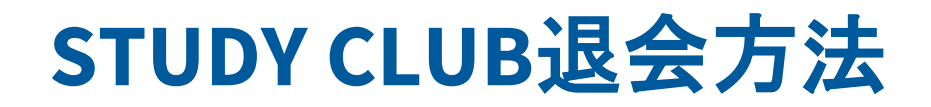

## 1. <u>ITI画面を表示します https://www.iti.org/</u>

## 2. <u>【Login】をクリック、パスワード入力の上、会員画面にログインします</u>

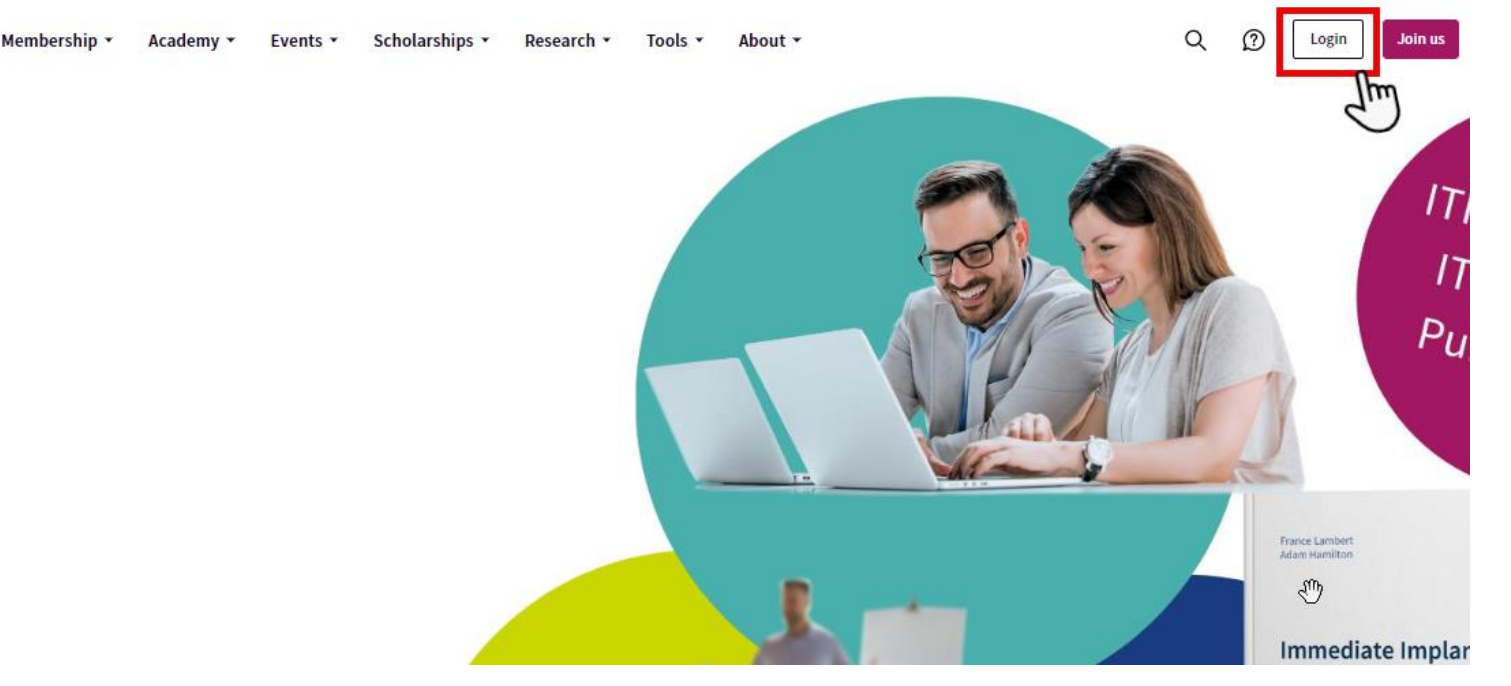

ITI

3. <u>【My Community】をクリックします</u>

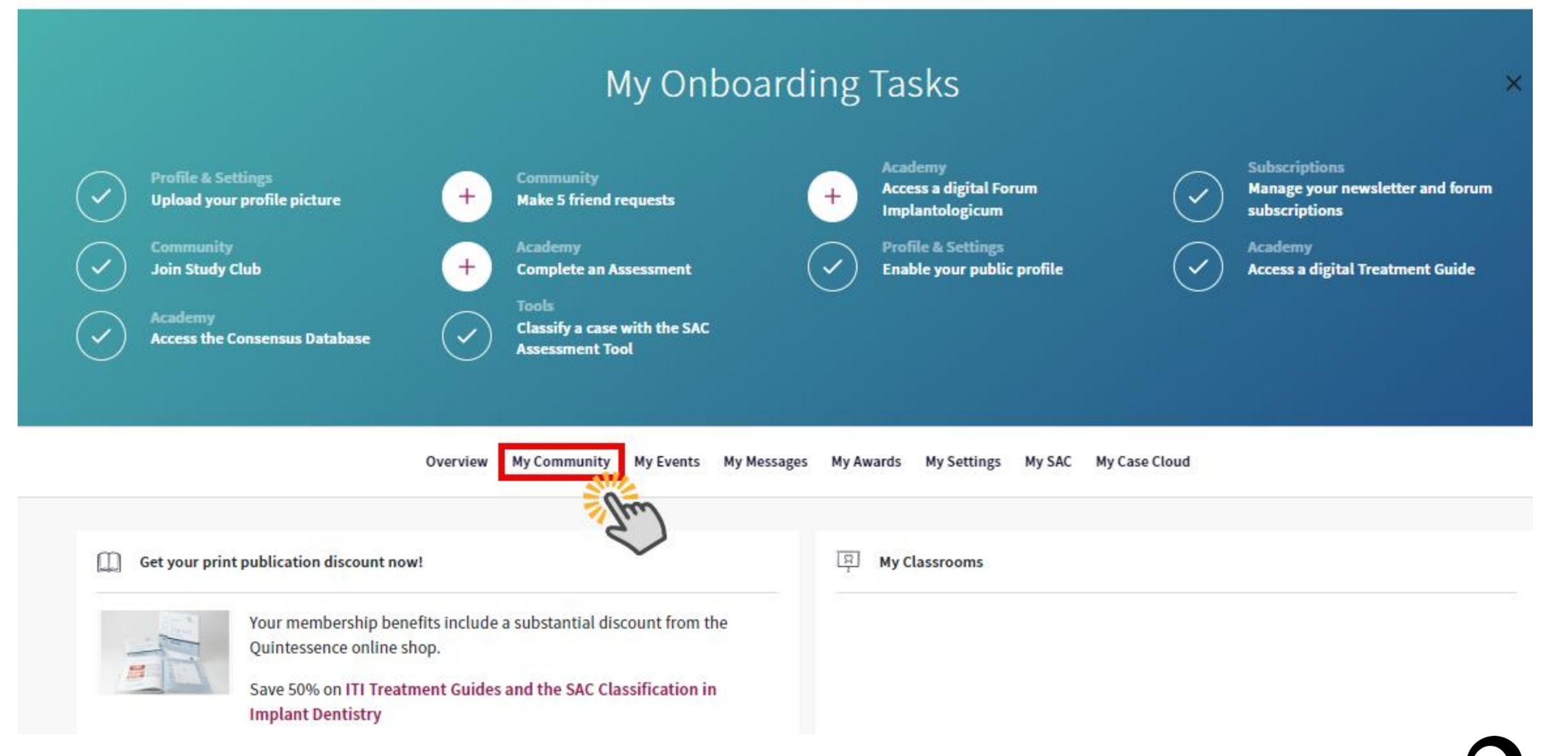

5. <u>[Leave Study Club]</u> をクリック

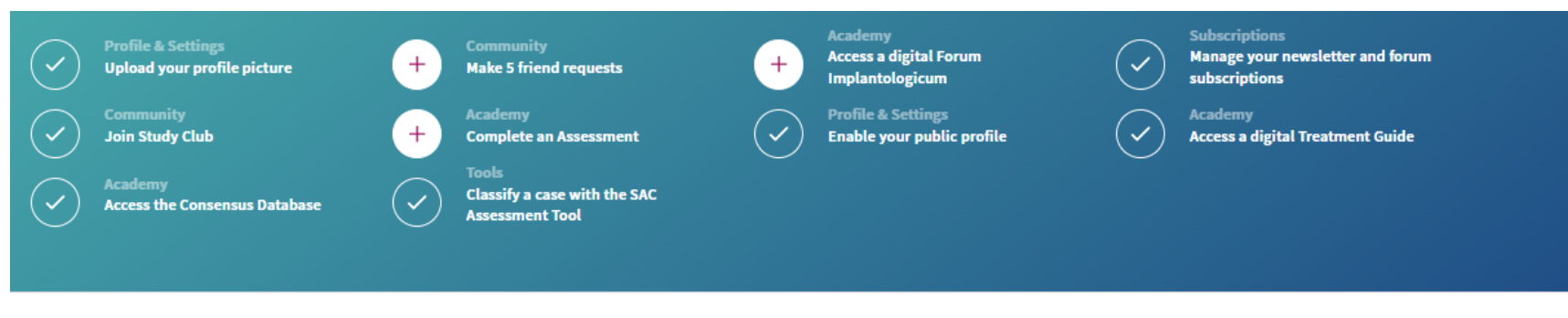

Overview My Community My Events My Messages My Awards My Settings My SAC My Case Cloud

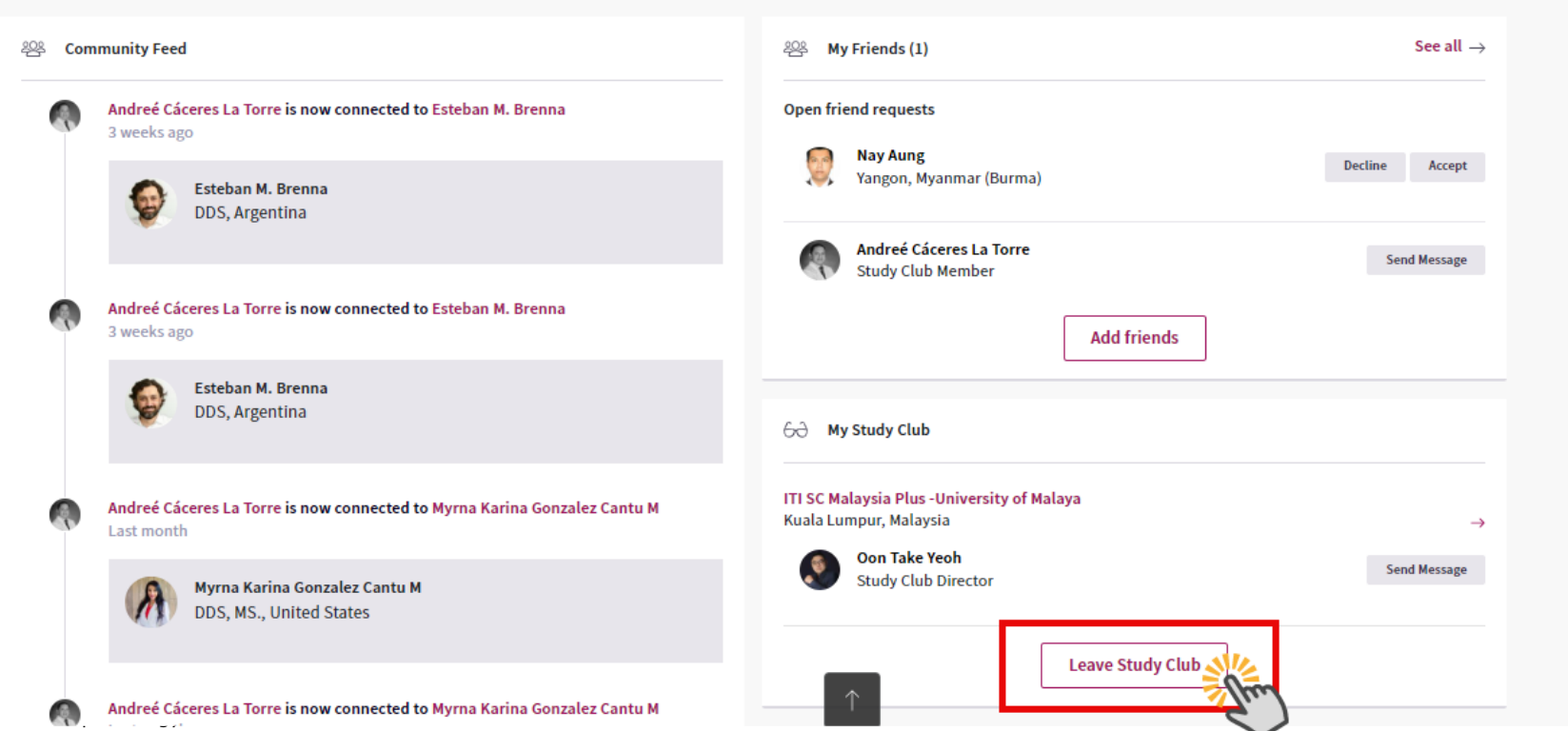

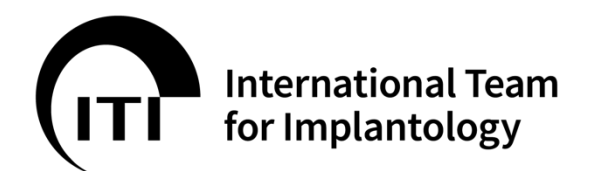

Thank you!

## Contact

ITI Section Japan ITI国内連絡窓口 0120-338-755 <u>iti@ac-square.co.jp</u>